**OFFICIAL** 

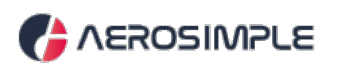

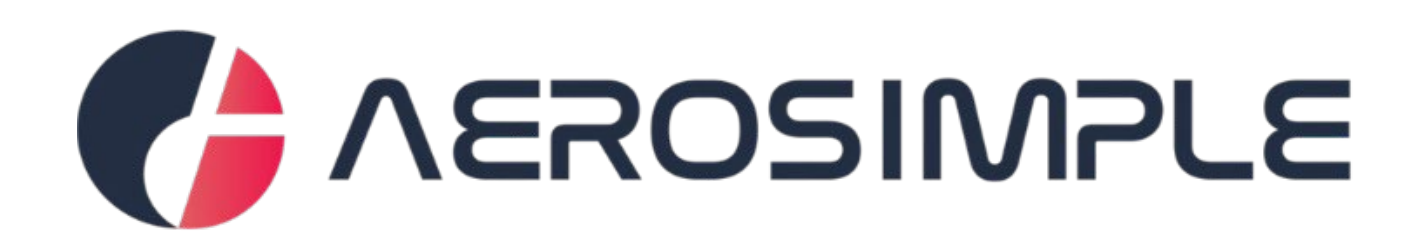

# Manual for Company (Supplier)

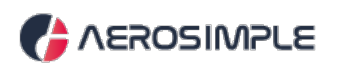

# Contents

| How to access the Company (Supplier) Portal?   | 3  |
|------------------------------------------------|----|
| How to change your password?                   | 4  |
| Company Documents                              | 5  |
| Submitting Forms                               | 6  |
| Reviewing Forms                                | 7  |
| Initiating an AUA Application                  | 8  |
| Initiating an ADA application                  | 9  |
| Viewing ADA applications                       | 10 |
| Viewing and Appealing ATINs                    | 11 |
| Viewing and Responding to Defects              | 14 |
| Submitting Staff Details for Aerosimple Access | 16 |

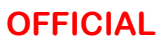

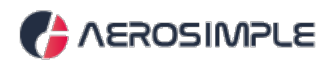

### How to access the Company (Supplier) Portal?

Registered users will be able to access the portal using this link: <u>portal.aerosimple.com</u> <u>Note</u>: Please contact the Airport staff if you need access to the portal.

On the portal page, log in with your email address and the default password set by WSI Training Standards Team.

| AEROSIMPLE |                                   |  |  |  |  |
|------------|-----------------------------------|--|--|--|--|
|            | Authentication                    |  |  |  |  |
|            | Please, enter your email to login |  |  |  |  |
|            | Login                             |  |  |  |  |
|            | Login with Otp                    |  |  |  |  |
|            |                                   |  |  |  |  |

Enter your email address.

| 🕻 AEROSIMPLE |                                                                                                    |  |  |  |  |  |
|--------------|----------------------------------------------------------------------------------------------------|--|--|--|--|--|
|              | Authentication<br>Please, enter your password to login<br>vanessa@aerosimple.in Change<br>Password |  |  |  |  |  |
|              | Login                                                                                              |  |  |  |  |  |
|              | Login (SSO)                                                                                        |  |  |  |  |  |

Enter your password.

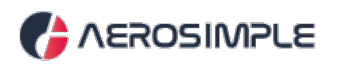

#### How to change your password?

Once logged in, you can click on your name in the top right hand corner of the blue bar. The drop down menu will show you the second option of "Change Password".

| WSI Internal 🗸 🛛 Western Sydney Airpoi | rt 🗸 🚺 Vanessa Aerosimple 🗸 |
|----------------------------------------|-----------------------------|
|                                        | Contact Information         |
|                                        | Change Password             |
|                                        | Subscription                |
|                                        | Log Out                     |
|                                        |                             |

Fill out the old password, and then new password twice. Please follow the password policy.

| New p   | assword                                                    |
|---------|------------------------------------------------------------|
| Confiri | n password                                                 |
|         |                                                            |
| Pas     | ssword Policy                                              |
| The     | password must contain all of the following characteristics |
|         | At least 8 characters     At least one unpersone character |
|         | At least one lowercase character                           |
|         | At least one special character                             |
|         | At least one number                                        |
|         |                                                            |

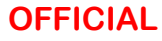

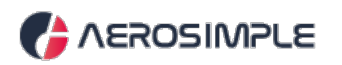

#### **Company Documents**

From the 'Home' menu, click on 'Lease Documents.

|               | Home                                                            |                   | Supplier 1 •   Western Sydney Airport • Antoni Males • |
|---------------|-----------------------------------------------------------------|-------------------|--------------------------------------------------------|
| Dewpoint      | Home Maintenance Requests Lease Documents My Trainings My Forms | t Information Air | field Conditions Report<br>Review                      |
| Pressure<br>- | <ul> <li>Shared Documents</li> <li>ADA</li> <li>AUA</li> </ul>  |                   |                                                        |

Work through each document type, users are required to upload supporting documents.

| AEROSIMP  | PLE   :::: Lease Documents      |                                                    |          |             | Supplier 1 🗸      | Western Sydney Airport ~ 🎧 Antoni Males ~ |
|-----------|---------------------------------|----------------------------------------------------|----------|-------------|-------------------|-------------------------------------------|
| Docur     | nents                           |                                                    |          |             |                   |                                           |
| All Docum | nents                           |                                                    |          |             |                   |                                           |
|           | DOCUMENT TYPE                   | DESCRIPTION                                        | DOCUMENT | VALID UNTIL | STATUS            | ACTION                                    |
|           | Authority for Use Airside (AUA) |                                                    |          |             |                   |                                           |
|           | Insurance                       | Proof of Insurance<br>Certificate                  |          | 11/01/2024  | Pending<br>Upload | Actions                                   |
|           | Letter of Support               | Evidence of Need to<br>Operate Airside<br>Vehicles |          | 11/01/2024  | Pending<br>Upload | Actions                                   |
|           | Procedures                      | Vehicle & Equipment<br>Recovery Procedure          |          | 11/01/2024  | Pending<br>Upload | Actions                                   |

*Note:* By default, the system will align your validity of AUA permits to the Insurance expiry.

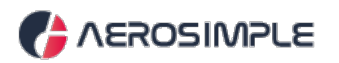

#### **Submitting Forms**

From the 'Home' menu, click on 'My Forms'

| NEROSIMPLE | E Home                                                                             |                            | Supplier 1 ×   Western Sydney Airport × 🕢 Antoni Males × |
|------------|------------------------------------------------------------------------------------|----------------------------|----------------------------------------------------------|
|            | Home Home                                                                          | ormation                   | Airfield Conditions Report                               |
|            | Ci Lease Documents                                                                 |                            |                                                          |
| Dewpoint   | My Forms My Forms Shared Documents                                                 |                            | Alerts                                                   |
| Pressure   | 昆 ADA<br>昆 AUA                                                                     |                            |                                                          |
| NEROSIMPLE | My Forms                                                                           |                            | Supplier 1 v   Western Sydney Airport v 🎧 Antoni Males v |
| My Forms   |                                                                                    | Forms History My Approvals |                                                          |
| Fo         | orms                                                                               |                            |                                                          |
|            | Q Search                                                                           |                            |                                                          |
|            | Aircraft Pushback Operations Log - CATEGORY 2 Airside Driving Logbook - CATEGORY 1 |                            |                                                          |
|            | Airside Driving Logbook - CATEGORY 1R                                              |                            |                                                          |
| -          | Airside Driving Logbook - CATEGORY 2                                               |                            |                                                          |
|            | Airside Driving Logbook - CATEGORY 3                                               |                            |                                                          |
|            | Airside Driving Logbook - CATEGORY 4                                               |                            |                                                          |

To submit a form for review, user must click **'Submit'** to begin.

Applicant - Airside Driving Logbook & Aircraft Pushback Operations Log

- The respective form must be completed with acknowledgement and authorisation of company trainer.
- Applicant must export and save the aircraft pushback operations log with the ADA application.

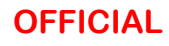

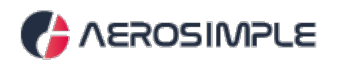

# **Reviewing Forms**

| <b>NEROSIMP</b> | PLE   👬 My F | Forms           |                  |                                         |                 | Supplier 1 -   Western Sydney Airport - | Antoni Males |
|-----------------|--------------|-----------------|------------------|-----------------------------------------|-----------------|-----------------------------------------|--------------|
| 🛃 My Fo         | orms         |                 |                  | Forms History My Approvals              |                 |                                         |              |
|                 |              |                 | Per              | nding Approvals Completed               | Approvals       |                                         |              |
|                 | FORM # 👙     | CREATED BY 👙    | DATE \$          | FORM NAME \$                            | FORM CATEGORY 🌲 | WEATHER CONDITIONS \$                   |              |
|                 | 24 - 61      | Vanessa Noronha | 30/10/2024 20:24 | Airside Driving Logbook - CATEGORY<br>1 | ADA             |                                         |              |
|                 | 24 - 40      | Vanessa N       | 03/10/2024 15:39 | Airside Driving Logbook - CATEGORY<br>1 | ADA             |                                         |              |
|                 | 24 - 39      | Vanessa N       | 03/10/2024 15:37 | Airside Driving Logbook - CATEGORY<br>1 | ADA             |                                         |              |
|                 | 24 - 38      | Antoni Males    | 03/10/2024 13:46 | Airside Driving Logbook - CATEGORY<br>1 | ADA             |                                         |              |
|                 | 24 - 33      | Antoni Males    | 02/10/2024 20:37 | Airside Driving Logbook - CATEGORY<br>1 | ADA             |                                         |              |
|                 | 24 - 32      | Antoni Males    | 02/10/2024 20:34 | Airside Driving Logbook - CATEGORY<br>1 | ADA             |                                         |              |

To review a form, user must click 'My Approvals' to begin review.

- Forms for your review will be listed here.
- Company Endorsed trainers will need to review their own portal.

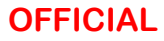

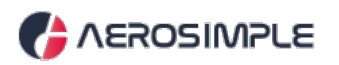

## **Initiating an AUA Application**

From the 'Home' menu, click on 'AUA'

| AEROSIMPLE    | Home                                            |               | Supplier 1 🗸   Western Sydney Alrport 🗸 🌕 Antoni Males 🗸 |
|---------------|-------------------------------------------------|---------------|----------------------------------------------------------|
|               | Home<br>Maintenance Requests<br>Lease Documents | t Information | Airfield Conditions Report                               |
| Dewpoint<br>- | My Trainings My Forms Shared Documents          |               | Alerts                                                   |
| Pressure<br>  | 昆 ADA                                           |               |                                                          |

#### Click on the 'Initiate Application' button.

| <b>NEROSIMP</b> |                                  |                                     |                            |                          | s                                    | upplier 1 🗸 🛛 Western Syd           | dney Airport 🗸 🌑 Antoni Males 🗸  |
|-----------------|----------------------------------|-------------------------------------|----------------------------|--------------------------|--------------------------------------|-------------------------------------|----------------------------------|
| Logs Defects    |                                  |                                     |                            |                          |                                      |                                     |                                  |
| 🛃 AUA           |                                  |                                     |                            |                          |                                      |                                     | Q Initiate Application           |
| All Permit      | s (4)                            |                                     |                            |                          |                                      |                                     |                                  |
|                 | 0<br>PENDING<br>APPROVAL<br>View | 3 0<br>Approved suspen<br>View View | 0<br>DED REVOKED<br>V View | 0<br>REJECTED EX<br>View | 1 0<br>KPIRED CANCELLED<br>View View | 0<br>EXPIRING IN 30<br>DAYS<br>View | 0<br>RE PRINT<br>REQUEST<br>View |
|                 | DATE                             | ISSUE TYPE                          | FIRST NAME                 | LAST NAME                | COMPANY                              | STATUS                              |                                  |
|                 | 22/10/2024                       | New                                 | Antoni                     | Males                    | Supplier 1                           | Approved                            |                                  |
|                 | 18/10/2024                       | New                                 | Antoni                     | Males                    | Supplier 1                           | Approved                            |                                  |
|                 | 11/10/2024                       | New                                 | Antoni                     | Males                    | Supplier 1                           | Expired                             |                                  |
|                 | 08/10/2024                       | New                                 | Rami                       | Khoder                   | Supplier 1                           | Approved                            |                                  |

To initiate an AUA application, enter the following details:

- User must fill out the Application form, supply accurate vehicle and operating information.
- Provide Certificate of Registration for State or Territory Vehicles.
- Acknowledgement of Authority for Use Airside application.
- Sign the application.
- Click on the 'Submit' button to complete the action.

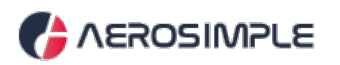

## Initiating an ADA application

From the 'Home' menu, click on 'ADA'.

| AEROSIMPLE     | Home                                                                   | 2H Media Solutions Pty Ltd-T 🗸 🚽 | Western Sydney Airport 🗸 🌑 Jack P 🗸 |
|----------------|------------------------------------------------------------------------|----------------------------------|-------------------------------------|
| Airport Inform | Home  Lease Documents  My Forms  My Inspections  Shared Documents  ADA | Alerts                           |                                     |
| Dewpoint<br>-  | E AUA                                                                  |                                  |                                     |

Click on the 'Initiate Application' button.

| AEROSIMA   | PLE   🔡 ADA                      |                       |                      |                      |                       | 2H N                          | Aedia Solutions Pty L | .td-T 🗸   Weste                  | rn SydneyAirport 🗸               | Jack P 🗸        |
|------------|----------------------------------|-----------------------|----------------------|----------------------|-----------------------|-------------------------------|-----------------------|----------------------------------|----------------------------------|-----------------|
| Logs ATIN  |                                  |                       |                      |                      |                       |                               |                       |                                  |                                  |                 |
| 🛃 ADA      |                                  |                       |                      |                      |                       |                               |                       |                                  | Q                                | ate Application |
| Applicatio | ons (4)                          |                       |                      |                      |                       |                               |                       |                                  |                                  |                 |
|            | 0<br>Pending<br>Approval<br>View | 0<br>APPROVED<br>View | 1<br>ON HOLD<br>View | 0<br>REVOKED<br>View | 0<br>REJECTED<br>View | O<br>EXPIRED CAN<br>View      | 0<br>ICELLED EXF      | 0<br>IRING IN 30<br>DAYS<br>View | 0<br>RE PRINT<br>REQUEST<br>View |                 |
|            | DATE                             | APPLICATION           | TYPE                 | FIRST NAME           | LAST NAME             | COMPANY                       | STA                   | rus                              |                                  |                 |
|            | 09/09/2024                       | New                   |                      | Jack                 | Sparrow               | 2H Media Solutio<br>Pty Ltd-T | ons                   | On Hold                          |                                  |                 |
|            | 09/09/2024                       | New                   |                      | Jack                 | Ryan                  | 2H Media Solutio<br>Pty Ltd-T | ons                   | aining Pending                   |                                  |                 |
|            | 09/09/2024                       | New                   |                      | Jack                 | Ismo                  | 2H Media Solutio<br>Pty Ltd-T | ons                   | aining Pending                   |                                  |                 |
|            | 09/09/2024                       | New                   |                      | Jack                 | Sparrow               | 2H Media Solutio<br>Pty Ltd-T | ons                   | aining Pending                   |                                  |                 |

To initiate an ADA application, enter the following details:

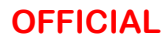

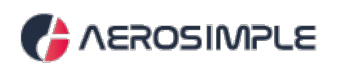

- User needs to select the applicant from the drop down list of users.
- Check the box 'User has taken offline training'. No need to upload any document or attachment.
- Click on the 'Submit' button to complete the action.

|                  | •                         |
|------------------|---------------------------|
| Application Type |                           |
| New              | $\sim$                    |
|                  |                           |
|                  |                           |
|                  |                           |
|                  | Submit                    |
|                  | • Application Type<br>New |

### **Viewing ADA applications**

Users can view applications based on different summary views like 'Pending Approval', 'Approved', 'On Hold', 'Revoked', 'Rejected', 'Expired', 'Canceled', 'Expiring in 30 days', 'Reprint Request' view.

| AEROSIM   | PLE   🔡 ADA                      | S                     |                      |                      |                       | 2H Media So                         | olutions Pty Ltd-T 🗸 🛛 West         | ern Sydney Airport 🗸 🌑 Jack P 🗸  |
|-----------|----------------------------------|-----------------------|----------------------|----------------------|-----------------------|-------------------------------------|-------------------------------------|----------------------------------|
| Logs ATIN |                                  |                       |                      |                      |                       |                                     |                                     |                                  |
| 🛃 ADA     |                                  |                       |                      |                      |                       |                                     |                                     | Q Initiate Application           |
| Applicati | ons (5)                          |                       |                      |                      |                       |                                     |                                     |                                  |
|           | 0<br>Pending<br>Approval<br>View | 0<br>Approved<br>View | 1<br>ON HOLD<br>View | 0<br>REVOKED<br>View | 0<br>REJECTED<br>View | 0 0<br>EXPIRED CANCELL<br>View View | 0<br>EXPIRING IN 30<br>DAYS<br>View | 0<br>RE PRINT<br>REQUEST<br>View |
|           | DATE                             | APPLICATIO            | N TYPE               | FIRST NAME           | LAST NAME             | COMPANY                             | STATUS                              |                                  |
|           | 10/09/2024                       | New                   |                      | Robert               | Smith                 | 2H Media Solutions<br>Pty Ltd-T     | Pending Applicant<br>Details        |                                  |
|           | 09/09/2024                       | New                   |                      | Jack                 | Sparrow               | 2H Media Solutions<br>Pty Ltd-T     | On Hold                             |                                  |
|           | 09/09/2024                       | New                   |                      | Jack                 | Ryan                  | 2H Media Solutions<br>Pty Ltd-T     | Training Pending                    |                                  |
|           | 09/09/2024                       | New                   |                      | Jack                 | Ismo                  | 2H Media Solutions<br>Pty Ltd-T     | Training Pending                    |                                  |
|           |                                  |                       |                      |                      |                       | 2H Media Solutions                  |                                     |                                  |

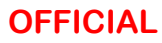

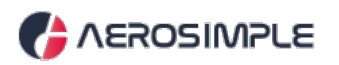

## **Viewing and Appealing ATINs**

From the 'Home' menu, click on the 'ADA'.

|                | Home                                                            | 2H Media Solutions Pt | y Ltd-T 🗸 📔 Western Sydney Airport 🗸 🌑 Jack P 🖌 |
|----------------|-----------------------------------------------------------------|-----------------------|-------------------------------------------------|
| Airport Inform | Home                                                            | Alerts                |                                                 |
|                | Ease Documents Wy Forms My Inspections Shared Documents ADA AUA |                       |                                                 |
| Dewpoint<br>-  | Current Weather<br>Relative Humidity                            |                       |                                                 |

Navigate to the 'ATINs' tab, hover your mouse over an entry, and click on 'View'.

| AEROSIMPLE | =   <b>::::</b> ADA |            |           |        |                            |                                                                            |               |        |      | kort 🗸 🌔 |   |
|------------|---------------------|------------|-----------|--------|----------------------------|----------------------------------------------------------------------------|---------------|--------|------|----------|---|
| Logs ATIN  |                     |            |           |        |                            |                                                                            |               |        |      |          |   |
| 🛃 ATIN     |                     |            |           |        |                            |                                                                            |               |        |      |          | Q |
| ATIN (17)  |                     |            |           |        |                            |                                                                            |               |        |      |          |   |
|            |                     |            |           |        |                            |                                                                            |               |        |      |          |   |
|            | DATE                | FIRST NAME | LAST NAME | TYPE   | CATEGORY                   | DESCRIPTION                                                                | PERMIT NUMBER | POINTS |      |          |   |
|            | 10/09/2024          | Penny      | Coco      | Driver | Dangerous Driving          | Dangerous driving at<br>airport premises<br>causes damage to<br>equipment. | DNATA-022     | 0      | View |          |   |
|            | 10/09/2024          | Leah       | с         | Driver | Speeding Offence           | Exceeding the speed more than 20km/ph.                                     | DNATA-023     | 9      |      |          |   |
|            | 09/09/2024          | Paul       | Gallen    | Driver | Speeding Offence           | testing for appeal                                                         | DNATA-024     | 3      |      |          |   |
|            | 06/09/2024          | Leah       | с         | Driver | Airside Markings<br>Breach | In wrong location.                                                         | DNATA-023     | 0      |      |          |   |
|            | 27/08/2024          | Antoni     | Males     | Driver | Aircraft Safety            | Aircraft failure.                                                          | DNATA-019     | 3      |      |          |   |
|            | 22/08/2024          | Paul       | Gallen    | Driver | Foreign Object Debris      | Foreign Object Debris<br>on airfield due to<br>permit holder.              | DNATA-018     | 3      |      |          |   |
|            | 08/08/2024          | Rachel     | Greene    | Driver | Speeding Offence           | Test                                                                       | DNATA-013     | 0      |      |          |   |
|            | 08/08/2024          | Rachel     | Greene    | Driver | Towing                     | Towing more than -<br>700.                                                 | DNATA-013     | 3      |      |          |   |
|            | 08/08/2024          | Rachel     | Greene    | Driver | Aircraft Safety            | Test                                                                       | DNATA-013     | 0      |      |          |   |
|            |                     |            |           |        |                            |                                                                            |               |        |      |          |   |

Click on 'Actions' and choose the 'Appeal' option from the drop-down.

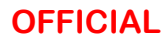

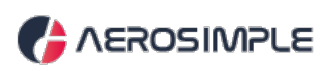

|           |                                                                                | DNATA 🗸                                                                    | Western Sydney Airport 🗸 🌏 Jack P 🗸 |
|-----------|--------------------------------------------------------------------------------|----------------------------------------------------------------------------|-------------------------------------|
| Logs ATIN |                                                                                |                                                                            |                                     |
| 🛃 ATIN    |                                                                                |                                                                            | Actions                             |
| < Back    |                                                                                |                                                                            | Appeal                              |
|           | ATIN Details                                                                   |                                                                            |                                     |
|           | Details                                                                        |                                                                            |                                     |
|           | LOGGED BY                                                                      |                                                                            |                                     |
|           | DATE 10/09/2024 11:05 AM                                                       |                                                                            |                                     |
|           | ATIN AT 10/09/2024 10:58 AM                                                    | 1. 1. 19                                                                   |                                     |
|           | PERMIT NUMBER DNATA-022                                                        | A STATE OF STATE                                                           |                                     |
|           | CATEGORY Dangerous Driving                                                     | Contraction of the second                                                  |                                     |
|           | 400 - Driving in a manner dangerous to people, other<br>vehicles, or equipment |                                                                            |                                     |
|           | POINTS 0 Google                                                                | pry 22024 Arbus, CNES / Arbus, Maxar Technologies Terms Report a map error |                                     |
|           | WARNING/ PENALTY Warning                                                       |                                                                            |                                     |

A popup box will display to enter a reason for the appeal and click the 'Submit' button to confirm the action.

|           | <b>1</b>           |                                                                                                    | Western Sydney Airport 🗸 🌑 Jack P 🗸 |
|-----------|--------------------|----------------------------------------------------------------------------------------------------|-------------------------------------|
| Logs ATIN |                    |                                                                                                    |                                     |
| ATIN      |                    |                                                                                                    | Actions                             |
| ✓ Back    |                    |                                                                                                    | Appeal                              |
| ITA       | IN Details         | Appeal Request X                                                                                                    |                                     |
|           | Details            | * Kindly enter a reason for the appeal<br>I sincerely regret the incident and have taken steps to ensure it<br>word bence and a researchit required to define the |                                     |
|           | DATE               | details and reconsideration of the penalty.                                                                                                    |                                     |
|           | ATIN AT            | Gazi Submit                                                                                                    |                                     |
|           | CATEGORY           | Dangerous Driving                                                                                                    |                                     |
|           | 400 - Driving in a | manner dangerous to people, other<br>vehicles, or equipment                                                                                                    |                                     |

Once submitted, the appeal request will appear on the ATINs details page and move to the 'Under Appeal' view, awaiting review by the airport staff for further action.

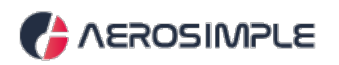

| GED BY                  | Indu Aerosimple                                                         | +                                                                                                    |                                   |                      |
|-------------------------|-------------------------------------------------------------------------|----------------------------------------------------------------------------------------------------|-----------------------------------|----------------------|
| E                       | 10/09/2024 11:05 AM                                                     |                                                                                                    | 1.5 1 1 4                         |                      |
| I AT                    | 10/09/2024 10:58 AM                                                     | 53                                                                                                    |                                   |                      |
| MIT NUMBER              | DNATA-022                                                               | a de la compañía de la compañía de la |                                   | ask.                 |
| EGORY                   | Dangerous Driving                                                       |                                                                                                    |                                   |                      |
| 400 - Driving in a mann | er dangerous to people, other<br>vehicles, or equipment                 |                                                                                                    | CHART AND                         | t                    |
| NTS                     | 0                                                                       | Google Imagery ©2024 Airbus                                                                                                    | CNES / Airbus, Maxar Technologies | Terms Report a map e |
| RNING/ PENALTY          | Warning                                                                 |                                                                                                    |                                   |                      |
|                         |                                                                         |                                                                                                    |                                   |                      |
| 400 - Driving in a mann | er dangerous to people, other<br>vehicles, or equipment<br>0<br>Warning | Google Imagery 62024 Airbus                                                                                                    | CNES / Airbus, Maxar Technologies | Terms                |

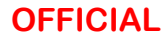

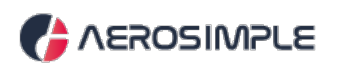

# **Viewing and Responding to Defects**

From the Home menu, navigate to the 'AUA'.

| AEROSIMPLE    | Home              | 2H Media Solutions Pty Ltd-T 🗸   Western Sydney Airport 🗸 🌏 Jack P 🗸 |
|---------------|-------------------|----------------------------------------------------------------------|
| Airport Infor | m Home            | Alerts                                                               |
|               | Lease Documents   |                                                                      |
|               | My Forms          |                                                                      |
|               | My Inspections    |                                                                      |
|               | Shared Documents  |                                                                      |
|               | 园 ADA             |                                                                      |
|               | aua               |                                                                      |
|               | Current Weather   |                                                                      |
| Dewpoint<br>- | Relative Humidity |                                                                      |

Click on the 'Defects' tab. Then, select 'Open View.'

Hover over an open application and click on 'View' to access the details.

| AEROSIMPLE   | ≡   <b>::::</b> Home                    |                                                         |                                               |                                                  |            |                   |           | 1                                                                                                    | DNATA 🗸   W                   | Vestern Sydney Airpc | rt <b>v 🌑</b> | Jack P 🗸 |
|--------------|-----------------------------------------|---------------------------------------------------------|-----------------------------------------------|--------------------------------------------------|------------|-------------------|-----------|----------------------------------------------------------------------------------------------------|-------------------------------|----------------------|---------------|----------|
| Logs Defects |                                         |                                                         |                                               |                                                  |            |                   |           |                                                                                                    |                               |                      |               |          |
| Defects      |                                         |                                                         |                                               |                                                  |            |                   |           |                                                                                                    |                               |                      |               | Q        |
| Defects (1)  |                                         |                                                         |                                               |                                                  |            |                   |           |                                                                                                    |                               |                      |               |          |
|              | PENDI<br>DATE<br>01/09/2024<br>01/59 PM | 0<br>NG REVIEW<br>View<br>CATEGORY<br>Vehicle Condition | SUB CATEGORY<br>Missing or defective<br>seats | O<br>RELECTED<br>View<br>COMPANIES NAME<br>DNATA | REGISTRATI | 1<br>OPEN<br>View | LOGGED BY | DESCRIPTION<br>Several statt are<br>missing or have<br>defects, subject of the several<br>defects, subject of the several<br>unstable legs. | 5<br>CLOSED<br>View<br>STATUS | View                 |               |          |

Add comments on the resolution (if any) and click on 'Browse' to upload attachments. Click on the 'Submit' button to complete the action.

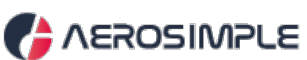

**Defects Details** 

Details

DATE

CATEGORY

LOGGED BY

# **OFFICIAL** + 26/08/2024 03:17 PM \_ 53 Wheel SUB CATEGORY Puncher GMR Goa International Airport Ltd ( DRIVER RECRUITED Alrside Driver Only) BADGE NUMBER GMR0000083 REGISTRATION NUMBER DG45 Google s Terms Report a n DESCRIPTION ARFF vehicle reported with a puncture on the left-side wheel. Attachments

Comments (0)

~

| equest has been completed by replacing the wheel. Please review. |     |
|------------------------------------------------------------------|-----|
|                                                                  |     |
|                                                                  |     |
|                                                                  |     |
|                                                                  | Q ( |
|                                                                  |     |
| icnments                                                         |     |
|                                                                  |     |
|                                                                  |     |
| Directive established have browce a unload                       |     |
| Drag the attachment mere t DTOWSE in uproant.                    |     |
|                                                                  |     |
|                                                                  |     |
|                                                                  |     |
|                                                                  |     |
|                                                                  |     |
|                                                                  |     |
|                                                                  |     |
|                                                                  |     |
|                                                                  |     |
|                                                                  | Su  |

Once submitted, the application will move to the 'Pending Review' for airport staff to review.

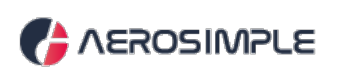

| AEROSIMPLE   | =   <b>::::</b> Home                                      |                           |                                                              |                       |                               |                   |                                                                                                    | DNATA 🗸 📔 We          | tern Sydney Airport ب | Jack P 🗸 |
|--------------|-----------------------------------------------------------|---------------------------|--------------------------------------------------------------|-----------------------|-------------------------------|-------------------|----------------------------------------------------------------------------------------------------|-----------------------|-----------------------|----------|
| Logs Defects |                                                           |                           |                                                              |                       |                               |                   |                                                                                                    |                       | Ū.                    |          |
| Defects      |                                                           |                           |                                                              |                       |                               |                   |                                                                                                    |                       |                       | Q        |
| Defects (1)  |                                                           |                           |                                                              |                       |                               |                   |                                                                                                    |                       |                       |          |
|              | PEN                                                       | 1<br>IDING REVIEW<br>View |                                                              | 0<br>REJECTED<br>View |                               | 0<br>OPEN<br>View | [                                                                                                    | 5<br>CLOSED<br>View   |                       |          |
|              | DATE CATEGORY<br>09/09/2024<br>01:59 PM Vehicle Condition |                           | SUB CATEGORY COMPANIES NAME Missing or defective seats DNATA |                       | REGISTRATION NUMBER LOGGED BY |                   | DESCRIPTION<br>Several seats are<br>missing or have<br>defects, such as<br>broken arms or<br>unstable legs. | STATUS Pending Review | 0                     |          |
|              |                                                           |                           |                                                              |                       |                               |                   |                                                                                                    |                       |                       |          |

## Submitting Staff Details for Aerosimple Access

To request access for staff in AeroSimple, please follow the steps below:

#### 1. If the staff member is already onboarded in Workday:

- a. Complete the External Airport Workers Data Spreadsheet
- b. Include the first and last name and indicate if the worker requires Airside driving authority ("Yes" or "No")
- c. Submit the spreadsheet to the Workday Team.

#### 2. If the staff member is not yet in Workday:

- a. Complete all mandatory fields in the spreadsheet
- b. Submit the completed spreadsheet to the Workday Team.

#### 3. Submission:

- a. Submissions must come from your Company Administrator
- b. Requests submitted by individual employees will not be accepted by the Workday team